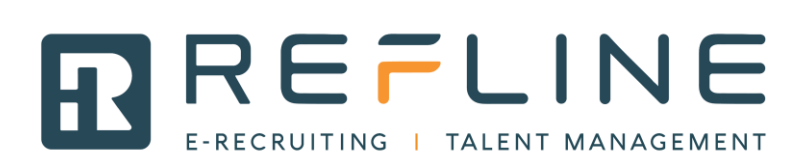

# **Dokumentation Modul Stellenantrag**

## 1.Linienvorgesetzte

Der/die Linienvorgesetzte kann unter seinem Konto einen neuen Stellenantrag erfassen:

Link: https://dp.refline.ch/xxxxx/@@loginForm.html

| Bewerbungen Abgeschl. Bewerbungen Vergleichen Stellenanträge Konto | Stellenanträge K | Abgeschl. Bewerbungen Vergleichen | Bewerbungen |
|--------------------------------------------------------------------|------------------|-----------------------------------|-------------|

## "Stellenantrag hinzufügen"

| refline             |                    |                      |                              |                |           | 📼 en de frit Va         | anessa Hunkeler | [HR Manager]   | [Abmelden]       |
|---------------------|--------------------|----------------------|------------------------------|----------------|-----------|-------------------------|-----------------|----------------|------------------|
| Bewerbungen Abge    | eschl. Bewerbungen | Vergleichen Stellena | anträge Konto                |                |           |                         |                 |                |                  |
|                     |                    |                      |                              |                |           |                         |                 | Stellenan      | ıtrag hinzufügen |
| Stellenbezeichnung  | Stellenbetreuer    | HR Manager           | Genehmiger                   | Unternehmen    | Abteilung | Arbeitsort              | Status          |                |                  |
| Neuer Stellenantrag | Vanessa Hunkeler   | Vanessa Hunkeler     | Vani Hunki                   | Refline Zürich |           | Refline Demo, 6340 Baar | abgeschlossen   |                | / ×              |
| Test 1 neu          | Vanessa Hunkeler   | Vanessa Hunkeler     | Vanessa Hunkeler, Vani Hunki | Refline Zürich |           | Refline Demo, 6340 Baar | zur Genehmigu   | ng eingereicht | / ×              |

Der Linienvorgesetzte kann Titel und Aufgaben sowie weitere Informationen zum Stellenantrag ausfüllen:

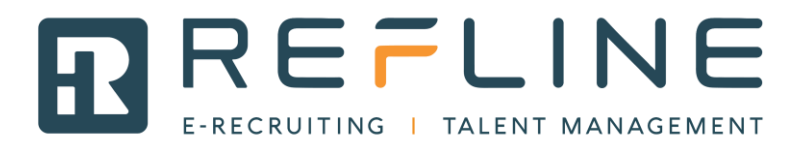

| refline                                                            | Ø | en de frit | Vanessa Hunkeler | [HR Manager] | [Abmelden] |  |
|--------------------------------------------------------------------|---|------------|------------------|--------------|------------|--|
| Bewerbungen Abgeschl. Bewerbungen Vergleichen Stellenanträge Konto |   |            |                  |              |            |  |
| Angaben zur Stelle                                                 |   |            |                  |              |            |  |
| Titel *                                                            |   |            |                  | Sprache *    |            |  |
| Testantrag                                                         |   |            |                  | de           |            |  |
| Beschreibung                                                       |   |            |                  |              |            |  |
|                                                                    |   |            |                  |              |            |  |
|                                                                    |   |            |                  |              |            |  |
|                                                                    |   |            |                  |              |            |  |
|                                                                    |   |            |                  |              |            |  |
| Aufgaben                                                           |   |            |                  |              |            |  |
| B I ☐ ☐ ☐ ☐ ☐ ☐ ☐ ☐                                                |   |            |                  |              |            |  |
|                                                                    |   |            |                  |              |            |  |
|                                                                    |   |            |                  |              |            |  |
|                                                                    |   |            |                  |              |            |  |
|                                                                    |   |            |                  |              |            |  |
|                                                                    |   |            |                  |              |            |  |

| Angaben zur Stelle                                  |                                               |                                  |
|-----------------------------------------------------|-----------------------------------------------|----------------------------------|
| Unternehmen *                                       | Pensum (Min.) *                               | Min. Lohn (google for jobs)      |
| Refline Zürich, Zürich 👻                            | 100% •                                        |                                  |
| Arbeitsort Adresse *                                | Pensum (Max.) *                               | Max. Lohn (google for jobs)      |
| Refline Demo, Baarermattstrasse 10, Baar 🔹          | 100% 🔻                                        |                                  |
| Land                                                | Anstellungsverhältnis                         | Gehaltstyp (google for jobs)     |
| Schweiz 🔻                                           | Festanstellung •                              | e pro Jahr                       |
| Region                                              | Eintrittsdatum Typ                            | monatlich                        |
| Kein Wert 🔹                                         | Sofort 🔻                                      | pro Woche                        |
| Abteilung                                           | Eintrittsdatum (TT.MM.JJJJ)                   | pro Stunde                       |
| Kein Wert v                                         |                                               | Gehaltswährung (google for jobs) |
| Aktueller Stelleninhaber                            | Befristetes Anstellungsdatum bis (TT.MM.JJJJ) | CHF                              |
|                                                     |                                               | Lohn (intern)                    |
| Grund                                               |                                               | Lonn (intern)                    |
| Wir haben zu wenig Ressourcen und brauchen dringend |                                               | Cobaltation                      |
| Verstärkung                                         |                                               | Genalistyp                       |
|                                                     |                                               | l shash fa                       |
|                                                     |                                               | Lonisture                        |
|                                                     |                                               | O hallesson                      |
| Wiederbesetzung * Budgetiert *                      |                                               | Genaltsgruppe                    |
|                                                     |                                               |                                  |
|                                                     |                                               | Funktionsstufe                   |
|                                                     |                                               |                                  |
|                                                     |                                               | Kostenstelle                     |
|                                                     |                                               |                                  |

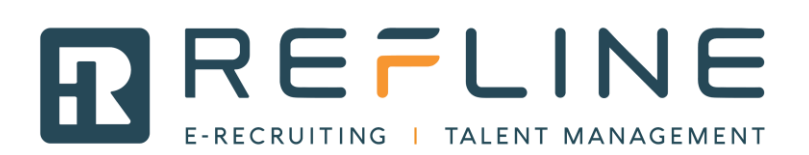

| Stellenbeantrager *                                    |  | HR Manager *                | ٦ | Stellenantrag Genehmiger |
|--------------------------------------------------------|--|-----------------------------|---|--------------------------|
| Hunkeler, Vanessa (Admin)                              |  | Hunkeler, Vanessa (Admin) v |   |                          |
| Der Stellenantrag kann als Entwurf gespeichert werden. |  |                             |   |                          |

Zudem muss der verantwortliche HR Manager gewählt werden, der den Stellenantrag reviewen wird. Danach kann der Stellenantrag als Entwurf gespeichert werden und verbleibt so lange im Status "erstellt". Sobald gewünscht, kann der Antrag ans HR gesendet werden zur Prüfung und Weiterverarbeitung:

| Der Stel             | lenantrag wurde als Entwurf gespeichert. Sie können den Stellenantrag ans HR senden zur Prüfung<br>nern Stellenantrag an HR senden Löschen |
|----------------------|----------------------------------------------------------------------------------------------------|
|                      | Lonstule                                                                                                    |
| Stel                 | lenantrag an HR senden                                                                                                    |
| Das<br>einre<br>Betr | HR wird per Email informiert und kann den Stellenantrag prüfen und zur Genehmigung<br>eichen.<br>eff *                                     |
| Neu                  | uer Stellenantrag für das Team "Finanzen" in Zürich                                                                                        |
| 202 Text             | teil *                                                                                                    |
| Kar<br>weit          | nst du bitte diesen Antrag prüfen, falls nötig ergänzen und dann zur Genehmigung<br>tergeben? Besten Dank und <u>Gruss</u> , Vanessa       |
|                      | schicken Schliessen                                                                                                    |
|                      | HR Manager *                                                                                                    |

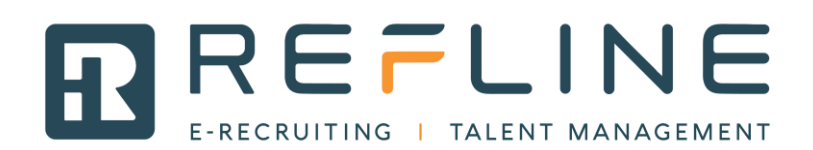

#### 2. HR

Das HR wird per Email informiert und sieht den Antrag unter "Stellenanträge"

| Cantworten Car<br>Vaness<br>Neuer<br>Kannst du bitte d | Allen antworte<br>a Hunkeler<br>Stellenant<br>liesen Antra | en GWeiterleiten<br><support@reflin<br>rag für das Tean<br/>g prüfen, falls nöti</support@reflin<br> | e.ch> sup<br>n "Finanzen" in<br>g ergänzen und d | oort@refl<br>n Züricl<br>dann zur | <sup>ine.ch</sup><br>h<br><sup>.</sup> Genehmig | gung    | weiterg     | geben? Be  | esten Dank und         | Gruss, Vanessa                            |               |
|--------------------------------------------------------|------------------------------------------------------------|----------------------------------------------------------------------------------------------------|--------------------------------------------------|-----------------------------------|-------------------------------------------------|---------|-------------|------------|------------------------|-------------------------------------------|---------------|
|                                                        |                                                            |                                                                                                    |                                                  |                                   |                                                 |         | Hilfe       | en de frit | Vanessa Hunkeler       | [Linienvorgesetzter]                      | [Abmelden]    |
| My Define Steller 7                                    | alentreel Auchi                                            | Dublikation of                                                                                       | tellenanträge                                    | Autoria                           | Charlette                                       |         |             |            |                        | Curkharait                                | 0             |
| Cia sind him Define Down                               | Arch                                                       |                                                                                                    | Tools •                                          | Admin 👻                           | Statistik +                                     |         |             |            | Erweiterte Suche       | Suchbegrin                                | ч             |
| Sie sind nier. Renine Demo                             | > jobrequests                                              |                                                                                                    |                                                  |                                   |                                                 |         |             |            |                        |                                           |               |
| Stellenanträge                                         |                                                            |                                                                                                    |                                                  |                                   |                                                 |         |             |            |                        |                                           | Aktion 👻      |
| Stellenhezeichnung:                                    |                                                            |                                                                                                    |                                                  |                                   | Unternehme                                      | en: [   | Kein Ment   |            |                        |                                           |               |
| Stellenbeantrager:                                     | Kain I                                                     | Vort                                                                                                 |                                                  |                                   | Abteilung                                       |         | Kein Wert   |            |                        |                                           | ¥             |
| HR Manager:                                            | Hunke                                                      | ler Vanessa (Admin)                                                                                  |                                                  | *                                 | Arbeitsort:                                     | - H     | Kein Wert   |            |                        |                                           | ¥             |
| Genehmiger                                             | Kein \                                                     | Vert                                                                                                 |                                                  | *                                 | Status:                                         |         | Kein Wert   |            |                        |                                           | *             |
| Irgendeine Rolle:                                      | Kein \                                                     | Vert                                                                                                 |                                                  |                                   | Anzeigen: F                                     | igene S | Stellenaträ | ne         |                        | _                                         |               |
|                                                        |                                                            |                                                                                                    |                                                  |                                   | , in 2019 of 1                                  |         | Suc         | hen Meine  | e Stellenaträge anzeig | Alle Stellenant                           | räge anzeigen |
| Stellenbezeichnung                                     | Stellenbetreuer                                            | HR Manager                                                                                           | Genehmiger                                       |                                   | Unternehr                                       | nen     | Abteilung   | Arbeitsort | Status                 | _                                         |               |
| Neuer Stellenantrag                                    | Vanessa Hunke                                              | ler Vanessa Hunkeler                                                                                 | Vani Hunki                                       |                                   | Refline Zü                                      | irich   |             | Refline De | mo abgeschlossen       | L. C. C. C. C. C. C. C. C. C. C. C. C. C. | / ×           |
| Test 1 neu                                             | Vanessa Hunke                                              | ler Vanessa Hunkeler                                                                                 | Vanessa Hunkeler,                                | Vani Hunki                        | Refline Zü                                      | irich   |             | Refline De | mo zur Genehmigu       | ing eingereicht                           | / ×           |
| Test1                                                  | Vanessa Hunke                                              | ler Vanessa Hunkeler                                                                                 | Vani Hunki                                       |                                   | Refline Zü                                      | irich   |             | Refline De | mo abgewiesen          |                                           | / ×           |
| Testantrag 1                                           | Vanessa Hunke                                              | ler Vanessa Hunkeler                                                                                 | Vanessa Hunkeler,                                | Vani Hunki                        | Refline Zü                                      | irich   |             | Refline De | emo abgewiesen         |                                           | / ×           |
| Testantrag März                                        | Vanessa Hunke                                              | ler Vanessa Hunkeler                                                                                 |                                                  |                                   | Refline Zü                                      | irich   |             | Refline De | mo Stellenantrag a     | ins HR versendet                          | ≠×            |
| testneu                                                | Vanessa Hunke                                              | ler Vanessa Hunkeler                                                                                 |                                                  |                                   | Refline Zü                                      | irich   |             | Refline De | mo erstellt            |                                           | / ×           |

Das HR kann mit Klick auf den Titel auf den Stellenantrag zugreifen, diesen prüfen und gegebenenfalls ergänzen. Zudem muss das HR gemäss Firmenvorgabe die Person(en) als Genehmiger eintragen, welche den Stellenantrag genehmigen darf/dürfen (Die Genehmiger müssen über die Rolle "Linienvorgesetzte" verfügen).

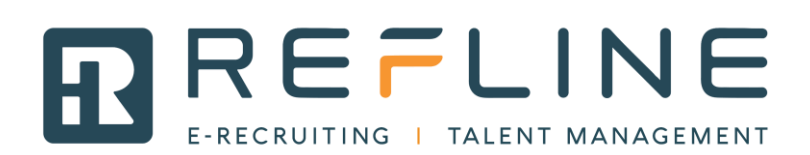

| 1                                                                     | Anstellungsverhältnis                                        |                                                                    |                         |
|-----------------------------------------------------------------------|--------------------------------------------------------------|--------------------------------------------------------------------|-------------------------|
| Land                                                                  | Festanstellung                                               | <ul> <li>Gehaltstyp (google for jobs)</li> <li>pro Jahr</li> </ul> |                         |
| 3011/1612                                                             | Fintrittsdatum Typ                                           | monatlich                                                          |                         |
| Region                                                                | Sofort T                                                     | pro Woche                                                          |                         |
| Kein wert ¥                                                           | Eintrittedatum (TTMM 1111)                                   | O pro Tag                                                          |                         |
| Abteilung                                                             | Eininisdatum (TT.WW.3333)                                    | pro Stunde                                                         |                         |
| Kein Wert ¥                                                           |                                                              | Gehaltswährung (google for jobs)                                   |                         |
| Aktueller Stelleninhaber                                              | Befristetes Anstellungsdatum bis (TT.MM.JJJJ)                | CHF                                                                |                         |
|                                                                       |                                                              | Laba (adam)                                                        |                         |
| Grund                                                                 |                                                              | Lonn (Intern)                                                      |                         |
| Wir haben zu wenig Ressourcen und brauchen dringend                   |                                                              |                                                                    |                         |
| Verstärkung                                                           |                                                              | Gehaltstyp                                                         |                         |
|                                                                       |                                                              |                                                                    |                         |
|                                                                       |                                                              | Lohnstufe                                                          |                         |
| 11                                                                    |                                                              |                                                                    |                         |
| Wiederbesetzung * Budgetiert *                                        |                                                              | Gehaltsgrunne                                                      |                         |
| 🔘 ja 🖲 nein 💿 ja 🔘 nein                                               |                                                              | Contraitograppo                                                    |                         |
|                                                                       |                                                              |                                                                    |                         |
| History                                                               |                                                              | Funktionsstufe                                                     |                         |
| Erstellt durch Vanessa Hunkeler 09.03.2020 08:41:53                   |                                                              |                                                                    |                         |
| Abgeschickt durch Vanessa Hunkeler 09.03.2020 08:54:11                |                                                              | Kostenstelle                                                       |                         |
| Überarbeitet durch                                                    |                                                              |                                                                    |                         |
| Abasablassan durah                                                    |                                                              |                                                                    |                         |
| Abgeschlossen durch                                                   |                                                              |                                                                    |                         |
|                                                                       |                                                              |                                                                    |                         |
|                                                                       |                                                              |                                                                    |                         |
| Verantwortliche Personen                                              |                                                              |                                                                    |                         |
| Stellenbeantrager *                                                   | HR Manager *                                                 |                                                                    |                         |
| Hunkeler, Vanessa (Admin)                                             | Hunkeler, Vanessa (Admin)                                    |                                                                    | Ŧ                       |
|                                                                       |                                                              |                                                                    |                         |
|                                                                       |                                                              |                                                                    |                         |
| Genehmiger                                                            |                                                              |                                                                    | + Genehmiger hinzufügen |
| Verame Nashrama                                                       | Kommontar                                                    | Ctatua                                                             |                         |
| vomane wachname                                                       | Kunnendi                                                     | Status                                                             | X                       |
| Ritte fügen Sie mindestens einen Genehmiger hinzu                     |                                                              |                                                                    |                         |
| - Marting and a minimum control control and a minimum.                |                                                              |                                                                    |                         |
|                                                                       |                                                              |                                                                    |                         |
| Kommentare                                                            |                                                              |                                                                    | Kommentar hinzufügen    |
| Vorname Nachname                                                      | Kommentar                                                    | Erstellt                                                           | х                       |
|                                                                       |                                                              |                                                                    |                         |
|                                                                       |                                                              |                                                                    |                         |
| er Stellenantrag kann geprüft werden. Bitte reichen Sie den Stellenan | trag an die Genehmiger weiter, sobald Sie ihn geprüft haben. |                                                                    |                         |
| Speichern Löschen                                                     |                                                              |                                                                    |                         |

Sobald der Stellenantrag geprüft, allenfalls ergänzt und bereit zur Freigabe ist, kann er vom HR zur Genehmigung eingereicht werden.

| Genehmiger                                                     |                                                                                                    |                                                  | +        | Genehmiger hinzufügen |
|----------------------------------------------------------------|----------------------------------------------------------------------------------------------------|--------------------------------------------------|----------|-----------------------|
| Vorname                                                        | Nachname                                                                                                | Kommentar                                        | Status   | x                     |
| Vani                                                           | Hunki                                                                                                   |                                                  | pendent  | ×                     |
|                                                                |                                                                                                    |                                                  |          |                       |
|                                                                |                                                                                                    |                                                  |          |                       |
| Kommentare                                                     |                                                                                                    |                                                  | +        | Kommentar hinzufügen  |
| Vorname                                                        | Nachname                                                                                                | Kommentar                                        | Erstellt | x                     |
|                                                                |                                                                                                    |                                                  |          |                       |
| Der Stellenantrag kann<br>Keine Änderungen durc<br>Speichern Z | geprüft werden. Bitte reichen Sie den Stellenantrag an die C<br>chgeführt.<br>ur Genehmigung einreichen | Senehmiger weiter, sobald Sie ihn geprüft haben. |          |                       |

Der Text kann manuell angepasst werden, falls gewünscht.

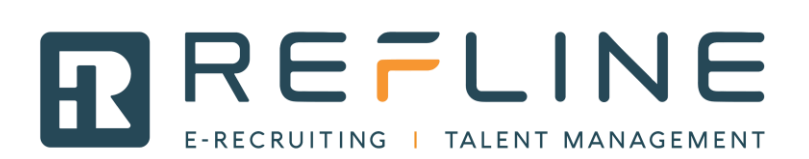

| Zur Genehmigung einreichen                                                          | ×          |
|-------------------------------------------------------------------------------------|------------|
| Zur Genehmigung einreichen<br>Betreff *                                             |            |
| Neuer Stellenantrag                                                                 |            |
| extteil *                                                                           |            |
| Bitte genehmigen Sie den Stellenantrag oder lehnen Sie ihn ab:<br>"Testantrag März" |            |
| Zur Genehmiauna einreichen                                                          | Schliessen |

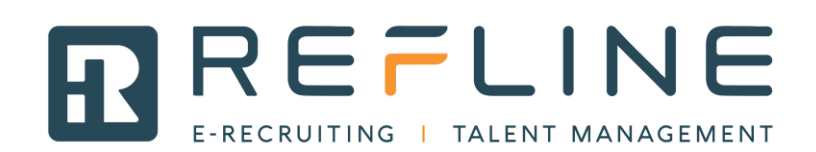

#### 3. Genehmiger

Danach werden per Email die "Genehmiger" informiert über den Stellenantrag:

Von: Vanessa Hunkeler <<u>support@refline.ch</u>> Datum: Mo. 9. März 2020 um 09:11 Betreff: Neuer Stellenantrag An: <<u>vanessa:@gmail.com</u>>

Bitte genehmigen Sie den Stellenantrag oder lehnen Sie ihn ab: "Testantrag März" Link: https://dp.refline.ch/100140/jobRequests/11158098/edit.html

#### Mit Klick auf den Link werden Sie direkt auf den Antrag geführt:

| dp.refline.ch/100140/jobRequests/11158 | 8098/edit.htm                                                                                                    | I                                                                 |                                                 |                                  |                                      |                       |                     |                                  |                        |                              |             |            |            |
|----------------------------------------|----------------------------------------------------------------------------------------------------|-------------------------------------------------------------------|-------------------------------------------------|----------------------------------|--------------------------------------|-----------------------|---------------------|----------------------------------|------------------------|------------------------------|-------------|------------|------------|
| noodle @ FHGR: H 🤡 Refline 🔇 SWITCH ed | du-ID Lo 🧯                                                                                                    | 🔊 Refline Demo 🔎 Jus                                              | stinmind Protot                                 | y 🛄 My                           | LastPass Vault                       | Stammdaten   bexio    | Ceiteinträge: Heute | <ul> <li>monday</li> </ul>       | - Inbox                | 🚹 onboard                    | ding.drawio | UX/UI Des  | sign   Tre |
| ٢                                      | ref <mark>l</mark> ir                                                                                                    | IE                                                                |                                                 |                                  |                                      |                       |                     |                                  | -                      | en de frit                   | Vani Hunki  | [Abmelden] |            |
| B                                      | Bewerbungen                                                                                                    | Abgeschl. Bewerbungen                                             | Vergleichen                                     | Stellenanträg                    | je Konto                             |                       |                     |                                  |                        |                              |             |            |            |
|                                        | Titel *<br>Testantrag M2<br>Beschreibung<br>Beschreibung<br>Aufgaben<br>Aufgaben<br>Anforderung<br>Anforderung<br>Anforderung<br>Angebot<br>Angebot | arguetas benerotangun<br>arg                                      |                                                 |                                  |                                      |                       |                     |                                  |                        | Spr<br>de                    | rache *     |            |            |
|                                        | Angaben zur S<br>Unternehmen<br>Arbeitsort Adre                                                                                                    | Stelle<br>* Refline Zürich, Zürich<br>esse * Refline Demo, Baare  | armattstrasse 1                                 | D, Baar                          | Pensum (Min.) *<br>100%              |                       |                     | Min. Lohn (goog                  | gle for jo             | obs)                         |             |            |            |
|                                        | Land<br>Schweiz                                                                                                    |                                                                   |                                                 |                                  | Pensum (Max.) *<br>100%              |                       |                     | Max. Lohn (goo                   | gle for j              | obs)                         |             |            |            |
|                                        | Region                                                                                                    |                                                                   |                                                 |                                  | Anstellungsverhält<br>Festanstellung | Inis                  |                     | Gehaltstyp (goo<br>Gehaltswährun | igle for j<br>g (googl | obs) pro Jahr<br>e for jobs) |             |            |            |
|                                        | Abteilung                                                                                                    |                                                                   |                                                 |                                  | Eintrittsdatum Typ<br>Sofort         |                       |                     | CHF<br>Lohn (intern)             |                        |                              |             |            |            |
|                                        | Aktueller Stelle                                                                                                    | eninhaber                                                         |                                                 |                                  | Eintrittsdatum (TT.                  | MM.JJJJ)              |                     | Gehaltstyp                       |                        |                              |             |            |            |
|                                        | Grund<br>Wir haben zu<br>Verstärkung                                                                                                    | wenig Ressourcen und bra                                          | auchen dringen                                  | d                                | Befristetes Anstelli                 | ungsdatum bis (TT.MM. | 7177)               | Lohnstufe                        |                        |                              |             |            |            |
|                                        |                                                                                                    |                                                                   |                                                 |                                  |                                      |                       |                     | Gehaltsgruppe                    |                        |                              |             |            |            |
|                                        | Wiederbesef<br>⊚ja ⊛ r                                                                                                    | tzung * Budg<br>nein ® ja                                         | etiert *                                        |                                  |                                      |                       |                     | Funktionsstufe                   |                        |                              |             |            |            |
|                                        | History<br>Erstellt durch<br>Abgeschickt o<br>Überarbeitet o                                                                                        | Vanessa Hunkeli<br>Jurch Vanessa Hunkeli<br>Jurch Vanessa Hunkeli | er 09.03.2020<br>er 09.03.2020<br>er 09.03.2020 | 08:41:53<br>08:54:11<br>09:11:54 |                                      |                       |                     | Kostenstelle                     |                        |                              |             |            |            |
|                                        | Abgeschlosse                                                                                                    | en durch                                                          |                                                 |                                  |                                      |                       |                     |                                  |                        |                              |             |            |            |

Der oder die "Genehmiger" können den Antrag genehmigen oder Ablehnen:

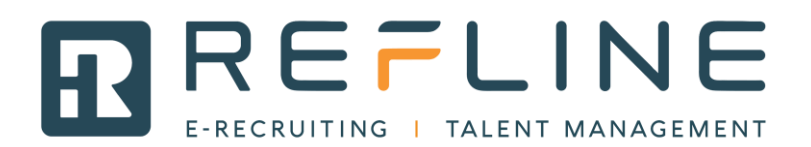

| Verantwortliche Person     | en                                   |           |                   |                        |
|----------------------------|--------------------------------------|-----------|-------------------|------------------------|
| Stellenbeantrager * Hun    |                                      |           |                   |                        |
|                            |                                      |           |                   |                        |
| Genehmiger                 |                                      |           |                   |                        |
| Vorname                    | Nachname                             | Kommentar | Status            |                        |
| Vani                       | Hunki                                |           | approve or reject |                        |
|                            |                                      |           |                   |                        |
| Kommentare                 |                                      |           |                   | + Kommentar hinzufügen |
| Vorname                    | Nachname                             | Kommentar | Erstellt          | x                      |
|                            |                                      |           |                   |                        |
| Bitte genehmigen Sie den S | Stellenantrag oder lehnen Sie ihn ab |           |                   |                        |

Es ist zudem möglich, die Begründung mit einem Kommentar zu ergänzen.

Sobald alle Genehmiger den Entscheid abgeschickt haben, ändert der Status von "zur Genehmigung eingereicht" auf "genehmigt" oder "abgelehnt" und der Linienvorgesetzte und das HR werden informiert über den Entscheid.

| nationt *            |                                                                            | Euclidionactufe |
|----------------------|----------------------------------------------------------------------------|-----------------|
| a 🔘 nein             | Stellenantrag genehmigen                                                   | 8               |
|                      | Bitte genehmigen Sie den Stellenantrag oder lehnen Sie ihn ab<br>Kommentar |                 |
| ler 0 <u>9.03.20</u> |                                                                            |                 |
| ler 09.03.20         |                                                                            |                 |
| ler 09.03.20         |                                                                            | h               |
|                      | Genehmigen Ablehnen                                                        | Schliessen      |
|                      |                                                                            |                 |
|                      |                                                                            |                 |

#### a) Abweisen:

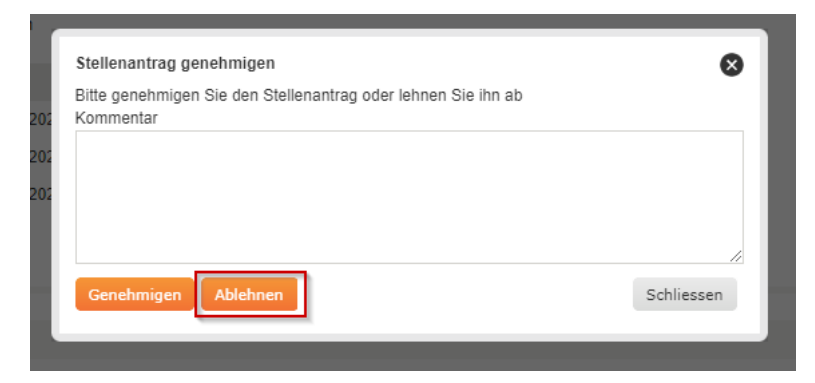

Falls abgewiesen:

Die involvierten Personen werden informiert über den Entscheid. Der Stellenantrag verbleibt in der Liste als "abgewiesen".

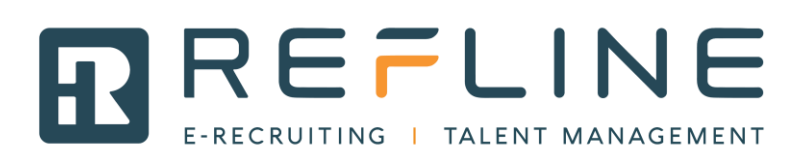

| refline                 |                 |                     |                              |                |           |                         | 📼 en de frit Vani Hunki        | [Abmelden]       |
|-------------------------|-----------------|---------------------|------------------------------|----------------|-----------|-------------------------|--------------------------------|------------------|
| Bewerbungen Abgeschl.   | . Bewerbungen V | ergleichen Stellena | anträge Konto                |                |           |                         |                                |                  |
|                         |                 |                     |                              |                |           |                         | Stellenar                      | ıtrag hinzufügen |
| Stellenbezeichnung Ste  | ellenbetreuer   | HR Manager          | Genehmiger                   | Unternehmen    | Abteilung | Arbeitsort              | Status                         |                  |
| a Var                   | ni Hunki        | André Fallet        |                              | Refline Zürich |           | Refline Demo, 6340 Baar | Stellenantrag ans HR versendet | / ×              |
| Neuer Stellenantrag Var | nessa Hunkeler  | Vanessa Hunkeler    | Vani Hunki                   | Refline Zürich |           | Refline Demo, 6340 Baar | abgeschlossen                  | / ×              |
| Test 1 neu Var          | nessa Hunkeler  | Vanessa Hunkeler    | Vanessa Hunkeler, Vani Hunki | Refline Zürich |           | Refline Demo, 6340 Baar | zur Genehmigung eingereicht    | / ×              |
| Test1 Var               | nessa Hunkeler  | Vanessa Hunkeler    | Vani Hunki                   | Refline Zürich |           | Refline Demo, 6340 Baar | abgewiesen                     | / ×              |
| Testantrag 1 Var        | nessa Hunkeler  | Vanessa Hunkeler    | Vanessa Hunkeler, Vani Hunki | Refline Zürich |           | Refline Demo, 6340 Baar | abgewiesen                     | / X              |
| Testantrag März Var     | nessa Hunkeler  | Vanessa Hunkeler    | Vani Hunki                   | Refline Zürich |           | Refline Demo, 6340 Baar | abgewiesen                     | / X              |

## b) Genehmigen:

| Stellenantrag genehmigen                                      | ×                         |
|---------------------------------------------------------------|---------------------------|
| Bitte genehmigen Sie den Stellenantrag oder lehnen Sie ihn ab |                           |
| X Kommentar                                                   |                           |
|                                                               |                           |
|                                                               |                           |
|                                                               |                           |
|                                                               |                           |
|                                                               | /                         |
|                                                               |                           |
| Genehmigen Ablehnen                                           | Schliessen                |
|                                                               |                           |
|                                                               |                           |
| HR Manager *                                                  | Hunkeler, Vanessa (Admin) |

## Falls genehmigt:

Die involvierten Personen werden informiert über den Entscheid. Der Stellenantrag verbleibt in der Liste als "genehmigt".

| refline             |                   |                     |                              |                |           |                         |       | en de fr it    | Vani Hunki  | [Abmelde      | en]  |
|---------------------|-------------------|---------------------|------------------------------|----------------|-----------|-------------------------|-------|----------------|-------------|---------------|------|
| Bewerbungen Abge    | schl. Bewerbungen | Vergleichen Steller | anträge Konto                |                |           |                         |       |                |             |               |      |
|                     |                   |                     |                              |                |           |                         |       |                | Stellena    | ntrag hinzufi | ügen |
| Stellenbezeichnung  | Stellenbetreuer   | HR Manager          | Genehmiger                   | Unternehmen    | Abteilung | Arbeitsort              | Stat  | us             |             |               |      |
| а                   | Vani Hunki        | André Fallet        |                              | Refline Zürich |           | Refline Demo, 6340 Baar | Stell | enantrag ans H | R versendet |               | ×    |
| Neuer Stellenantrag | Vanessa Hunkeler  | Vanessa Hunkeler    | Vani Hunki                   | Refline Zürich |           | Refline Demo, 6340 Baar | abge  | eschlossen     |             | 1             | ×    |
| Test 1 neu          | Vanessa Hunkeler  | Vanessa Hunkeler    | Vanessa Hunkeler, Vani Hunki | Refline Zürich |           | Refline Demo, 6340 Baar | zur ( | Genehmigung e  | ingereicht  | 1             | ×    |
| Test1               | Vanessa Hunkeler  | Vanessa Hunkeler    | Vani Hunki                   | Refline Zürich |           | Refline Demo, 6340 Baar | abge  | ewiesen        |             | ľ             | ×    |
| Testantrag 1        | Vanessa Hunkeler  | Vanessa Hunkeler    | Vanessa Hunkeler, Vani Hunki | Refline Zürich |           | Refline Demo, 6340 Baar | abge  | ewiesen        |             |               | ×    |
| Testantrag März     | Vanessa Hunkeler  | Vanessa Hunkeler    | Vani Hunki                   | Refline Zürich |           | Refline Demo, 6340 Baar | gene  | ehmigt         |             | ľ             | ×    |

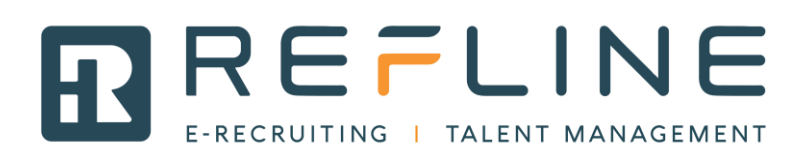

## 4. HR (nur falls Antrag genehmigt)

Das HR wird informiert, dass der Stellenantrag genehmigt worden ist. Der Antrag kann abgeschlossen werden, in dem aus dem Antrag eine Stelle generiert wird:

| Wiederbesetzung *<br>◉ ja ○ nein | Budgetiert *<br>◎ ja ⊛ nein          |                          | Gehaltsgruppe  |                         |
|----------------------------------|--------------------------------------|--------------------------|----------------|-------------------------|
| History                          |                                      |                          | Funktionsstufe |                         |
| Erstellt durch                   | Vanessa Hunkeler 09.03.2020 08:41:53 |                          |                |                         |
| Abgeschickt durch                | Vanessa Hunkeler 09.03.2020 08:54:11 |                          | Kostenstelle   |                         |
| Überarbeitet durch               | Vanessa Hunkeler 09.03.2020 09:11:54 |                          |                |                         |
| Abgeschlossen durch              |                                      |                          |                |                         |
|                                  |                                      |                          |                |                         |
| Verantwortliche Persor           | nen                                  |                          |                |                         |
| Stellenbeantrager *              |                                      | HR Manager *             |                |                         |
| Hunkeler, Vanessa (Ad            | lmin)                                | + Hunkeler, Vanessa (Adm | in)            | Ψ                       |
|                                  |                                      |                          |                |                         |
| Genehmiger                       |                                      |                          |                | + Genehmiger hinzufügen |
| Vorname                          | Nachname                             | Kommentar                | Status         | х                       |
| Vani                             | Hunki                                |                          | genehmigt      | ×                       |
|                                  |                                      |                          |                |                         |
| Kommentare                       |                                      |                          |                | + Kommentar hinzufügen  |
| Vorname                          | Nachname                             | Kommentar                | Erstellt       | х                       |
|                                  |                                      |                          |                |                         |
| Der Stellenantrag wurde g        | enehmigt.                            |                          |                |                         |

|          |                                                             | Unr        |   |
|----------|-------------------------------------------------------------|------------|---|
|          | Stellenantrag abschliessen                                  | 0          |   |
| ı dring: | Stellenantrag fertigstellen und Stelle erfassen<br>Stelle * |            |   |
|          | Refline Stelle                                              |            |   |
|          | Stellenkontakt *                                            |            |   |
|          | Adrian Oberle, Zürich adrian.oberle@refline.ch              | Ψ          |   |
| nein     | Linienkontakt *                                             |            | e |
| -        | Adrian Oberle, Zürich adrian.oberle@refline.ch              | Ŧ          |   |
|          | Betreff *                                                   |            | e |
| .03.20:  | Stellenantrag abgeschlossen                                 | ±.         |   |
| .03.20:  | Textteil *                                                  |            |   |
| .03.20:  | Der Stellenantrag "Testantrag März" wurde fertiggestellt.   |            |   |
|          |                                                             | 1          |   |
|          | Fertigstellen                                               | Schliessen |   |
|          |                                                             |            |   |
|          | ¥ Hunkeler, Vanessa (Admin)                                 |            |   |
|          |                                                             |            |   |

Das HR muss gewisse Felder bestätigen und kann daraus die Stelle generieren:

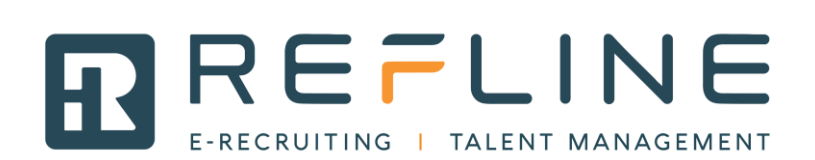

| refline                                                                                           | Bilfe en de fr it Vanessa Hunkeler [Linienvorgesetzter] [Abmelden] |
|---------------------------------------------------------------------------------------------------|--------------------------------------------------------------------|
| My Refline Stellen Talentpool Archiv • Publikationen • Stellenanträge Tools • Admin • Statistik • | Erweiterte Suche Suchbegriff Q                                     |
| Sie sind hier: Refline Demo > Testantrag März.                                                    |                                                                    |
| Bearbeiten Bewerbungen Empfehlungen AVAM Fragen Dokumente History Liniensicht Publikationer       | Aktion 🛪                                                           |
| Bitte bestätigen Sie die Benutzerkonfiguration                                                    |                                                                    |
| Angaben zur Stelle                                                                                | Standard Sprache: de                                               |
| Titel *                                                                                           |                                                                    |
| Testantrag März                                                                                   | Aktuelle Sprache: de                                               |
| Beschreibung                                                                                      |                                                                    |
| B I I II II II II II II II II II II II I                                                          |                                                                    |
| Beschreibung                                                                                      |                                                                    |

Der /die zugewiesene Linienverantwortliche sieht das Inserat, sobald dieses erstellt worden ist (noch bevor es publiziert ist).

| refline                                                            | 📼 en de fr it |
|--------------------------------------------------------------------|---------------|
| Bewerbungen Abgeschl. Bewerbungen Vergleichen Stellenanträge Konto |               |
| Assistent/In mit Schwerpunkt Englisch                              |               |
| Beispielsstelle                                                    | ۲             |